## **Daily FRP Report**

Last Modified on 06/23/2022 2:45 pm CDT

The Daily FRP report provides a Free, Reduced, and Paid breakdown of all meals claimed for the day selected for the report.

Required Permissions: You must have the Meal & Attendance (Reports) permission enabled on your account to run the Daily FRP report.

- 1. From the menu to the left, click Reports.
- 2. On the Reports page, select the following:
  - Category: Meals & Attendance
  - Report: Daily FRP Report
  - Date: Select the date for which to print the report. This defaults to the current date.
- 3. Click Run. A PDF downloads.